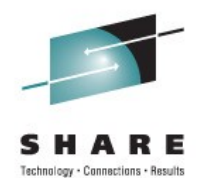

# Setting Up and Using an SMS-Managed Manual Tape Library (MTL)

Session 09887 Steve Pryor steve@dtssoftware.com

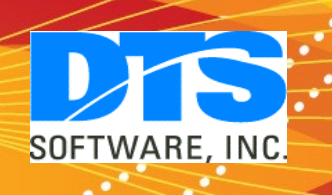

### Agenda

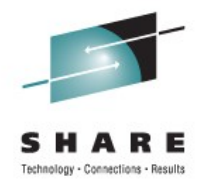

- How are tapes managed in SMS?
  - Automated vs. Manual Libraries
  - The OAM Address Space
  - The Tape Control Database
- Setting up an MTL
  - HCD definitions
  - SMS Constructs
  - ACS Routines
- Allocating SMS-Managed tape datasets
- Issues with SMS MTL
- Managing Tapes without SMS

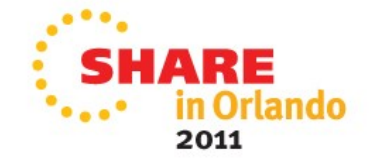

#### **Tape Libraries**

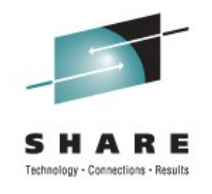

2011

- Automated Libraries
  - Tape robotic systems
  - Managed by vendor software, or SMS and OAM
  - May include outboard policy management
- Manual Libraries
  - Defined in HCD as 'MTL'
  - Standalone (non-robotic) tape drives
    - Tapes manually mounted by operator
  - Virtual tape systems
  - Managed by SMS and OAM; usually no outboard management

#### **Define Libraries in HCD**

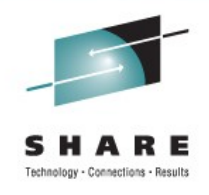

- Define tape drives as MTL libraries (MTL=YES)
- Define tape library serial number (LIBRARY-ID)
  - Any 5 digit number
  - Must be unique within sysplex
  - Must match SMS Tape Library Definition
- Identify control unit for library (LIBPORT-ID)
  - All devices on control unit must have same LIBPORT-ID
  - Devices on control unit can
    - Reside in different libraries (have different LIBRARY-IDs)
    - be non-MTL

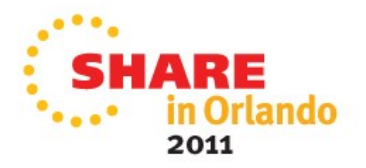

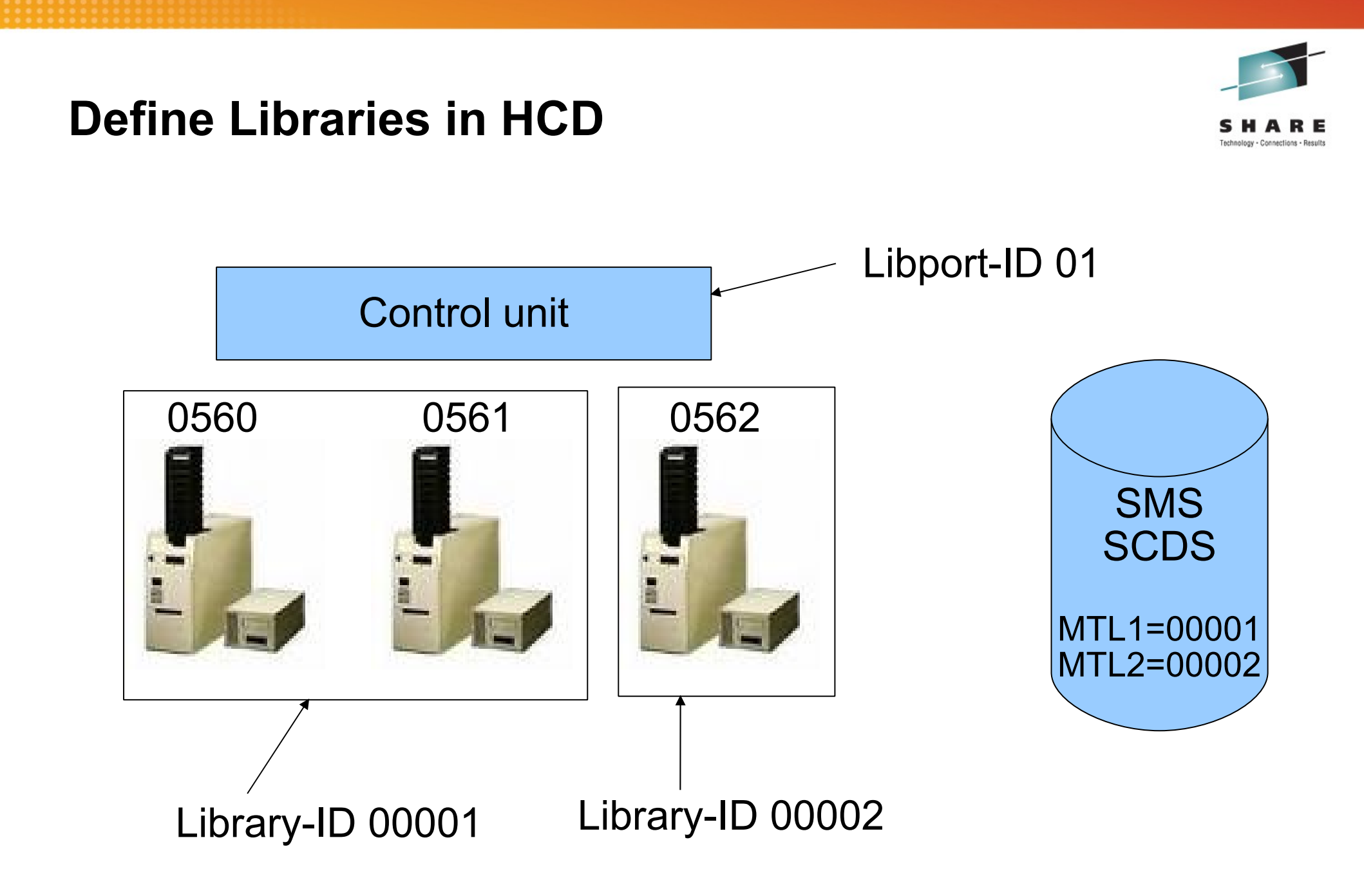

Required because MTL's are not self-defining at IPL time

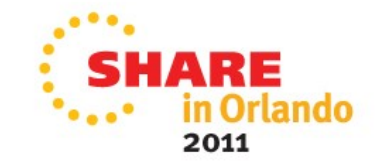

#### **The OAM Address Space**

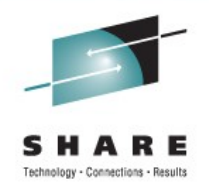

- Library Control System (LCS) provides
  - Cartridge handling (entry/eject, mount/demount, et.al.)
  - Operator commands (DISPLAY, VARY, etc.)
  - TCDB (VOLCAT) updates
- Cartridge Entry / Eject
  - Manually via LIBRARY command or ISMF line command
  - Programatically via CBRXLCS interface

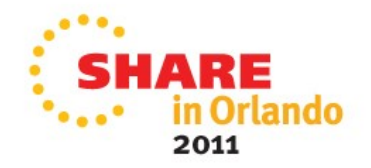

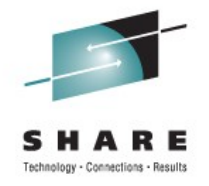

### Parmlib / JCL Changes Required for OAM

- PARMLIB Changes
  - IGDSMSxx OAMPROC procname, task id
  - IEFSSNxx start OAM subsystem
- OAM Catalogued Procedure
  - SYS1.SAMPLIB(CBRAPROC)

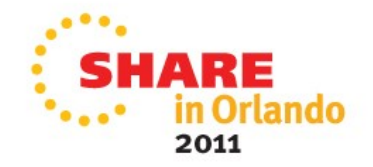

#### **Tape Control Database (VOLCAT)**

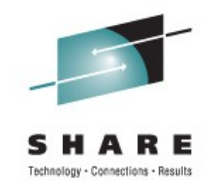

2011

TCDB

(all VOLCATs, specific & general)

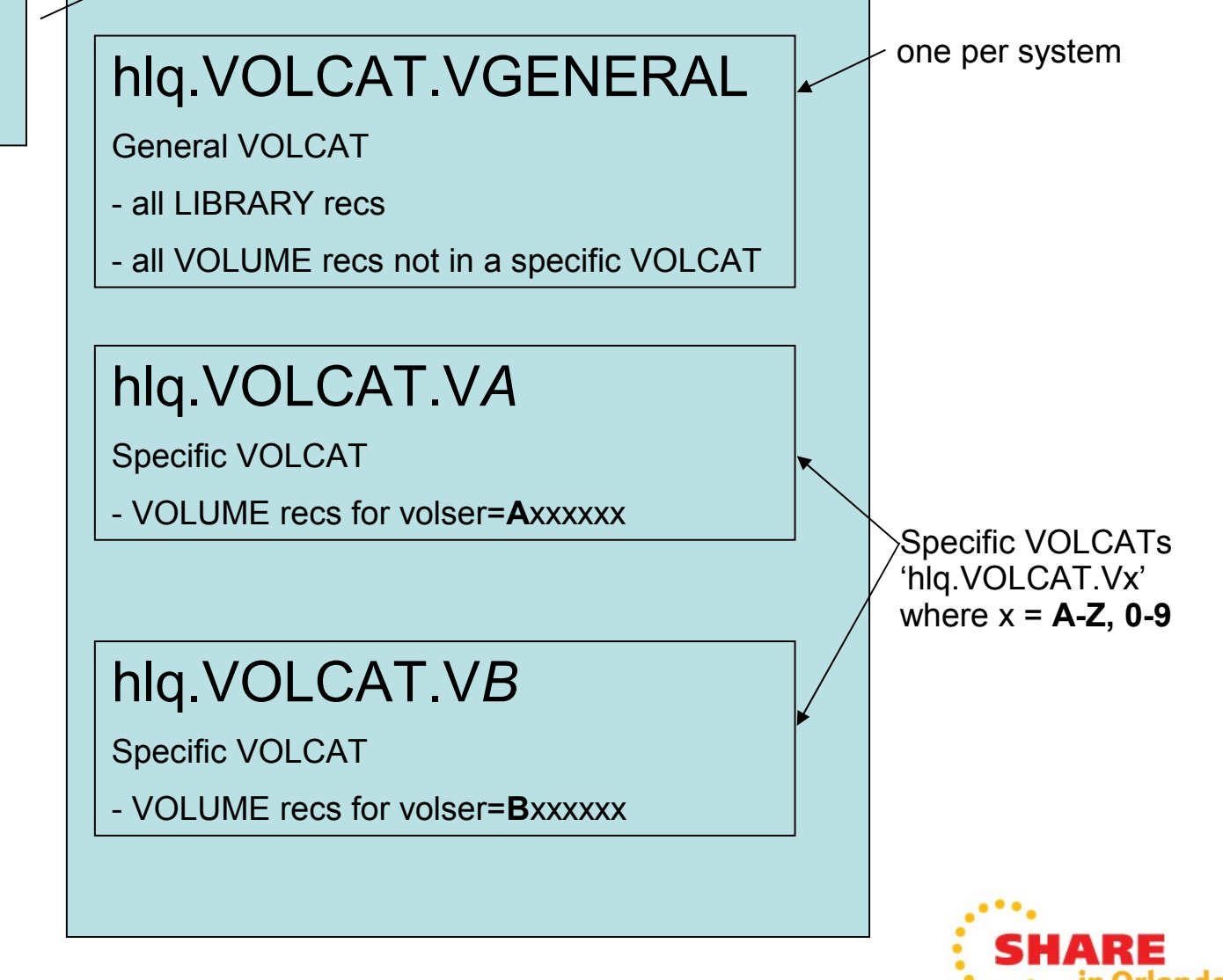

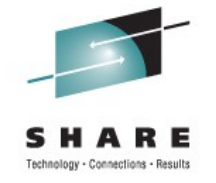

#### **Library Entry**

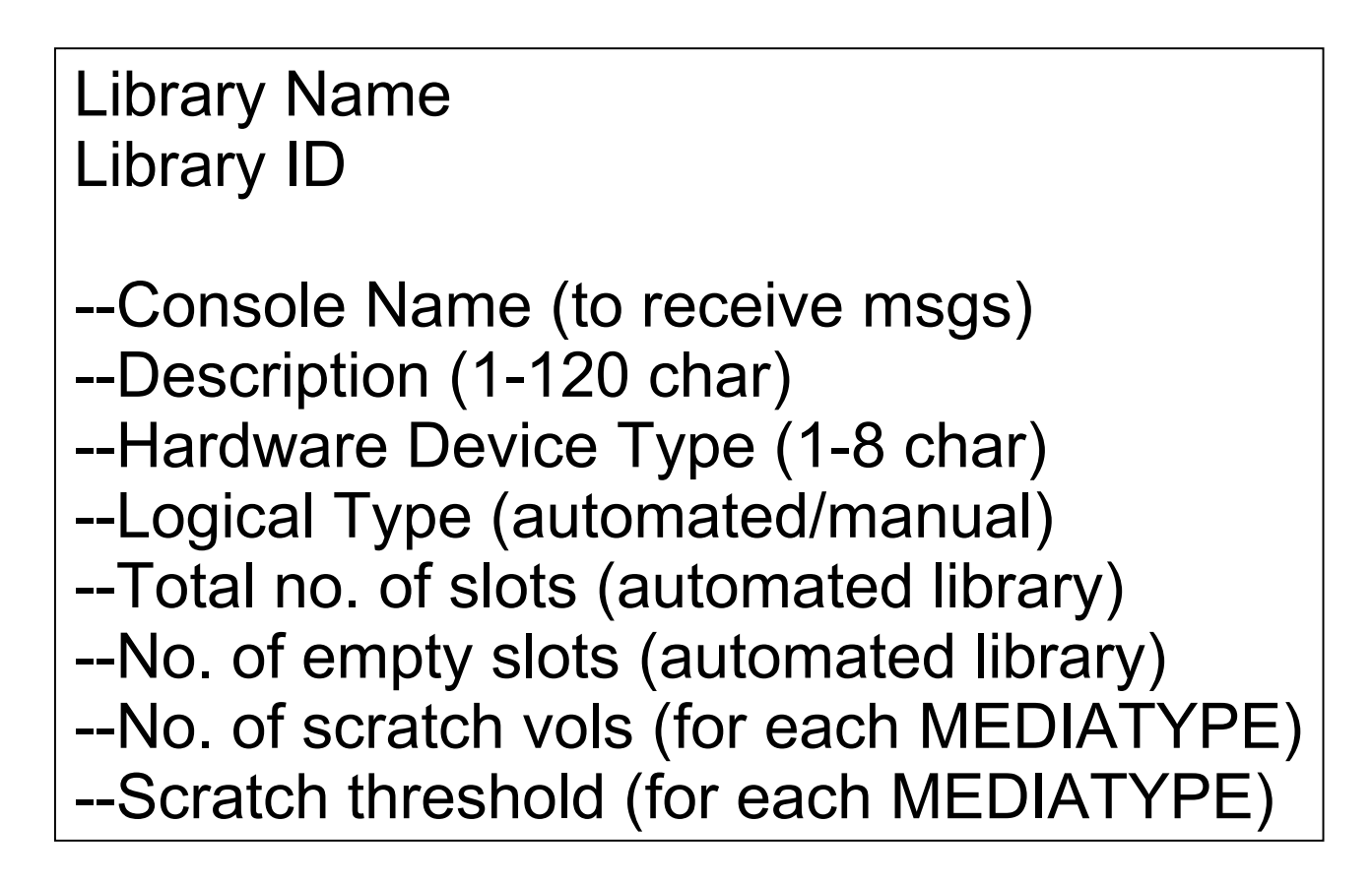

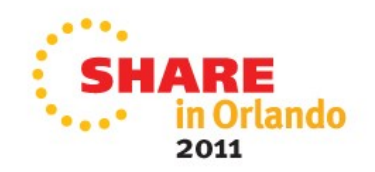

#### **Volume Entry**

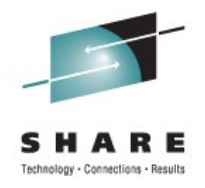

2011

Volume Serial Number --Storage Group Name or \*SCRTCH\* --Library Name (library name or 'SHELF') --Location (LIBRARY or SHELF) --Use attribute (SCRATCH or PRIVATE) --Shelf name (usually for non-library volumes) --Owner Info (1-64 char) --Mediatype (MEDIA1-nn) --Recording Technique --Compaction (yes/no/none/IDRC) --expiration date (highest on vol, blank for scratch tape) --date last entered / ejected --date last mounted and opened --date last written --readcompatible attribute (yes/no) --writeprotect attribute (yes/no) --secure checkpoint volume attribute (yes or no)

#### **Defining the TCDB**

Define Catalog

DEFINE UCAT -NAME(SYS1.VOLCAT.VGENERAL) -VOLCATALOG VOLUME(vvvvv) CYLINDERS(pri sec) )

- Define LIBRARY Entries
  - Automatically when entered in SMS via ISMF
  - Manually via IDCAMS CREATE LIBRARYENTRY
- Alter LIBRARY Entries
  - IDCAMS ALTER LIBRARYENTRY
  - ISMF Library Management (option 10.3)

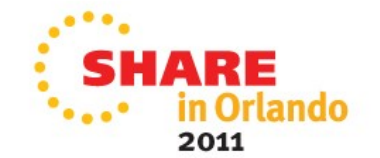

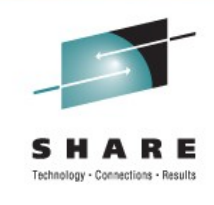

#### **Defining the TCDB**

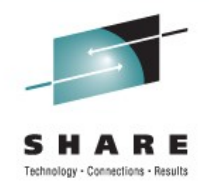

- Define VOLUME Entries
  - Automatically, as cartridges are entered into library
    - via LIBRARY ENTER command
    - via CBRXLCS
  - Manually, via IDCAMS CREATE VOLUMEENTRY
- Alter VOLUME Entries
  - Automatically by OPEN/CLOSE/EOV, TMS (CBRXLCS)
  - Manually via
    - IDCAMS ALTER VOLUMEENTRY
    - ISMF Mountable Tape Volume (ISMF option 2.3)

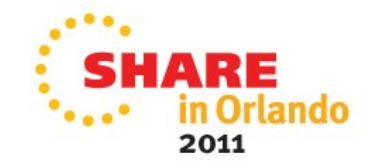

#### **Altering TCDB Records**

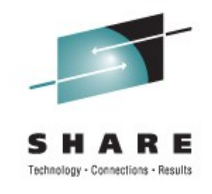

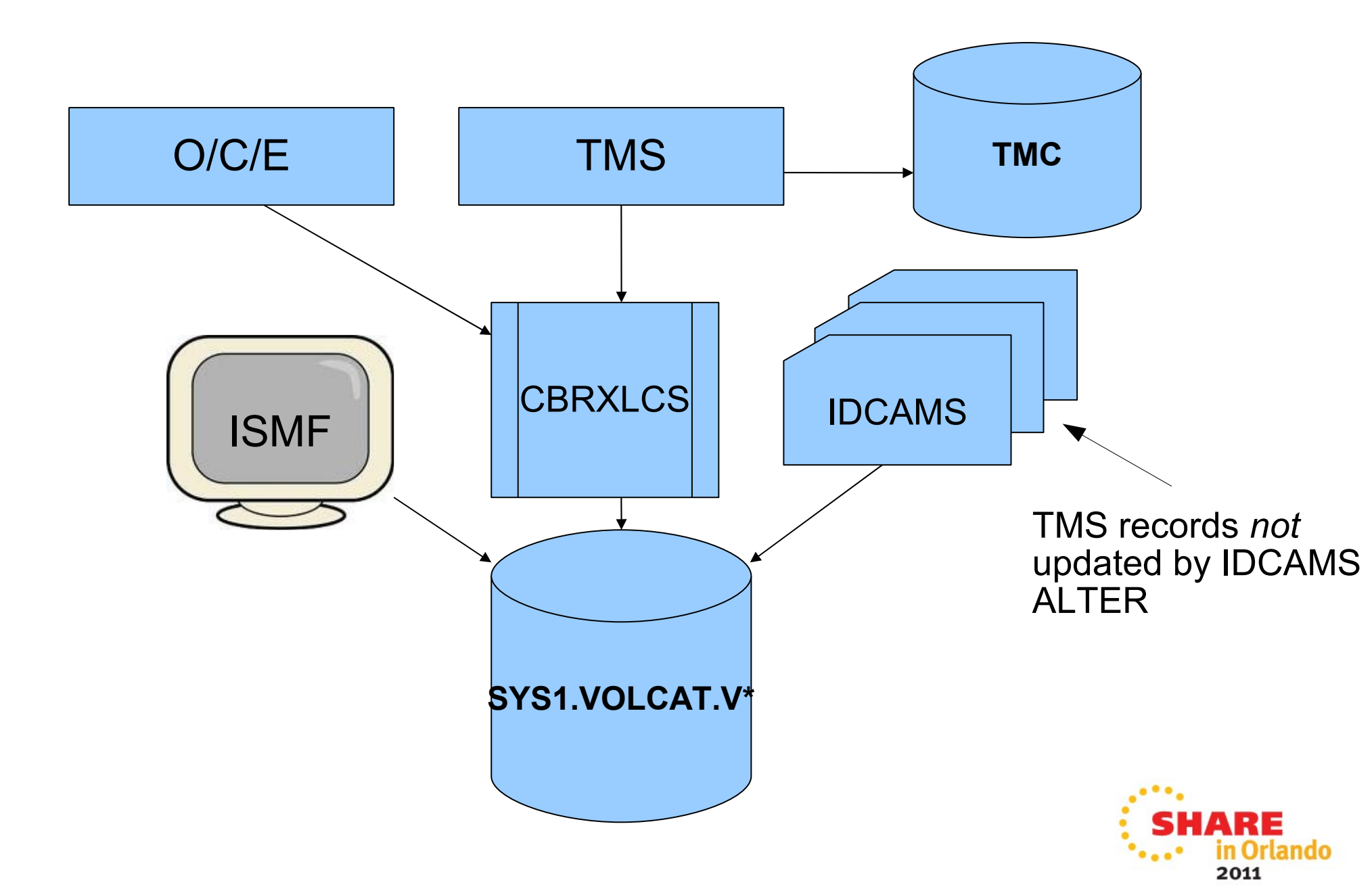

#### **TCDB – Other Tasks**

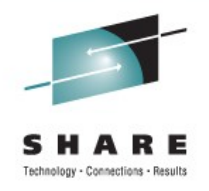

Connect the VOLCAT to other systems

IMPORT CONNECT VOLCATALOG OBJECTS((SYS1.VOLCAT.VGENERAL) operands)

• Define and authorize RACF resources (do this first)

RDEFINE FACILITY STGADMIN.IGG.LIBRARY PERMIT STGADMIN.IGG.LIBRARY CLASS(FACILITY) -ACCESS(READ) ID(logonID)

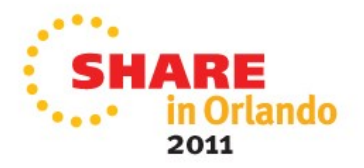

#### **Define Tape Libraries to SMS**

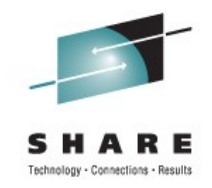

- TCDB Library entry is created when library is defined to ISMF
  - Even if configuration is not activated

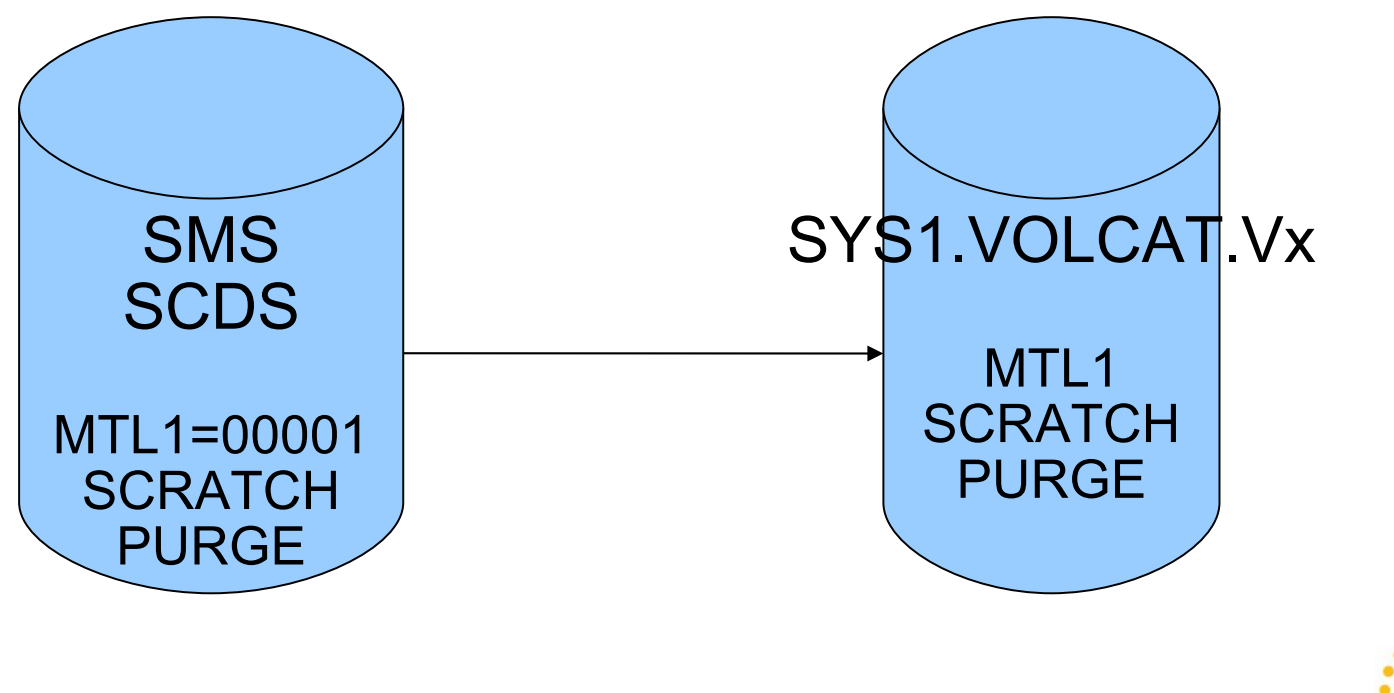

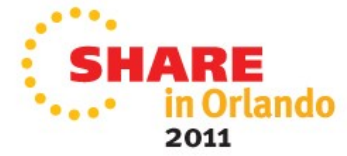

#### **Define Tape Libraries to SMS**

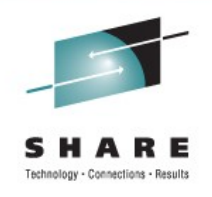

- Define Library Name
  - LIBRARY-ID identifies libraries and must match HCD
- Define Library Characteristics
  - ENTRY DEFAULT USE ATTRIBUTE
    - (default volume type scratch or private)
  - EJECT DEFAULT
    - What to do with TCDB volume record on eject Purge or Keep
  - ENTRY DEFAULT DATA CLASS
  - MEDIA TYPE Scratch Thresholds
  - INITIAL ONLINE STATUS (Y/N)

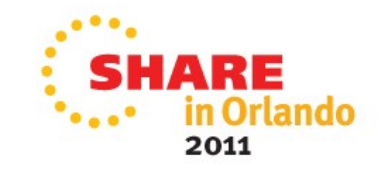

#### **Define Data Classes**

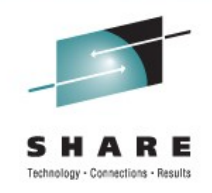

- Data Class
  - If assigned, supplies MEDIA TYPE, RECORDING TECHNOLOGY, COMPACTION
  - If not assigned, taken from
    - Tape library definition
    - LIBRARY SETCL command
    - LIBRARY ENTER command
  - all other data class attributes ignored

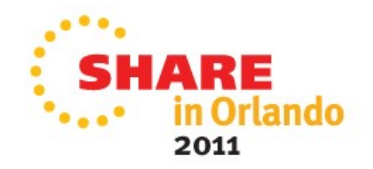

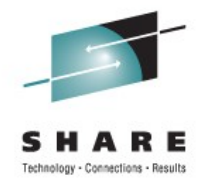

#### **Define Storage Classes**

- Storage Class
  - Must be assigned so that SG routine runs
  - Used in SG routine to select appropriate SG/Library

- Duplicate VOLSER label
  - Storage class DUPT@SMS and DISP=OLD
  - Allows mount outside of library
    - even though volser is in TCDB

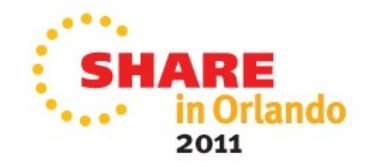

#### **Define Tape Storage Groups**

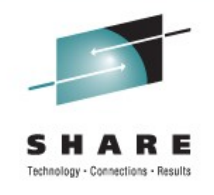

- Specifies Library Name
  - Linked to tape drive via Tape Library LIBRARY-ID
- Tape SG may specify multiple libraries (1-8)
  - Scratch allocation will consider all devices in assigned libraries
  - Limited to first 253 tape subsystems (OA21462)

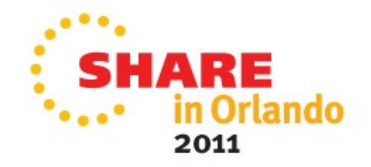

#### **Update ACS Routines**

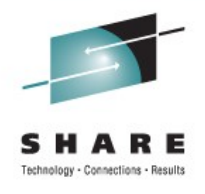

- Data Class name assigned by DC routine
- Storage Class name assigned by SC routine
  - May need to check for UNIT=AFF
- Storage Group name assigned by SG routine
  - to the tape volume, not the dataset
  - TCDB record is updated
    - SG name changed from \*SCRTCH\* to SG
    - Use attribute changed from S to P
    - Set RECORDING-TECHNOLOGY, EXP DATE, et. al.
  - IGDACSXT may set ACS R/O variables

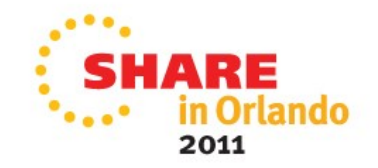

#### Activate

- Activate the IODF
  - IPL or ACTIVATE IODF=xx
- SMS Configuration
  - SETSMS SCDS(scdsname)
- Start OAM

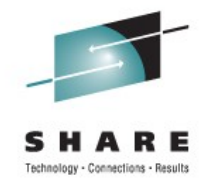

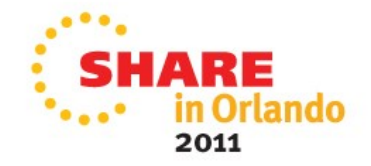

#### **Enter Volumes into Libraries**

SHARE Technology - Connections - Results

- Volumes must be 'entered' into the MTL
- LIBRARY ENTER, volser, library, MEDIAn
  - CBRXLCS programming interface
  - DFSMSrmm ADDVOLUME or equivalent
- MEDIATYPE
  - Set from LIBRARY ENTER or
  - Default data class or
  - LIBRARY SETCL command

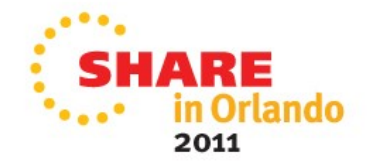

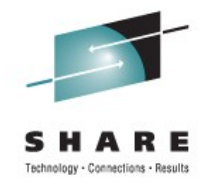

#### **Using ISMF Library Lists**

- ISMF Mountable Tape Volume List commands
  - ALTER
  - EJECT
- ISMF Tape Library List commands (option 10.3.1)
  - ALTER
  - DELETE
  - LISTVOL show tape volsers in library
- Console DISPLAY command for Libraries and Volumes

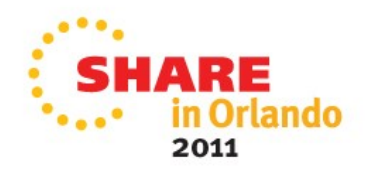

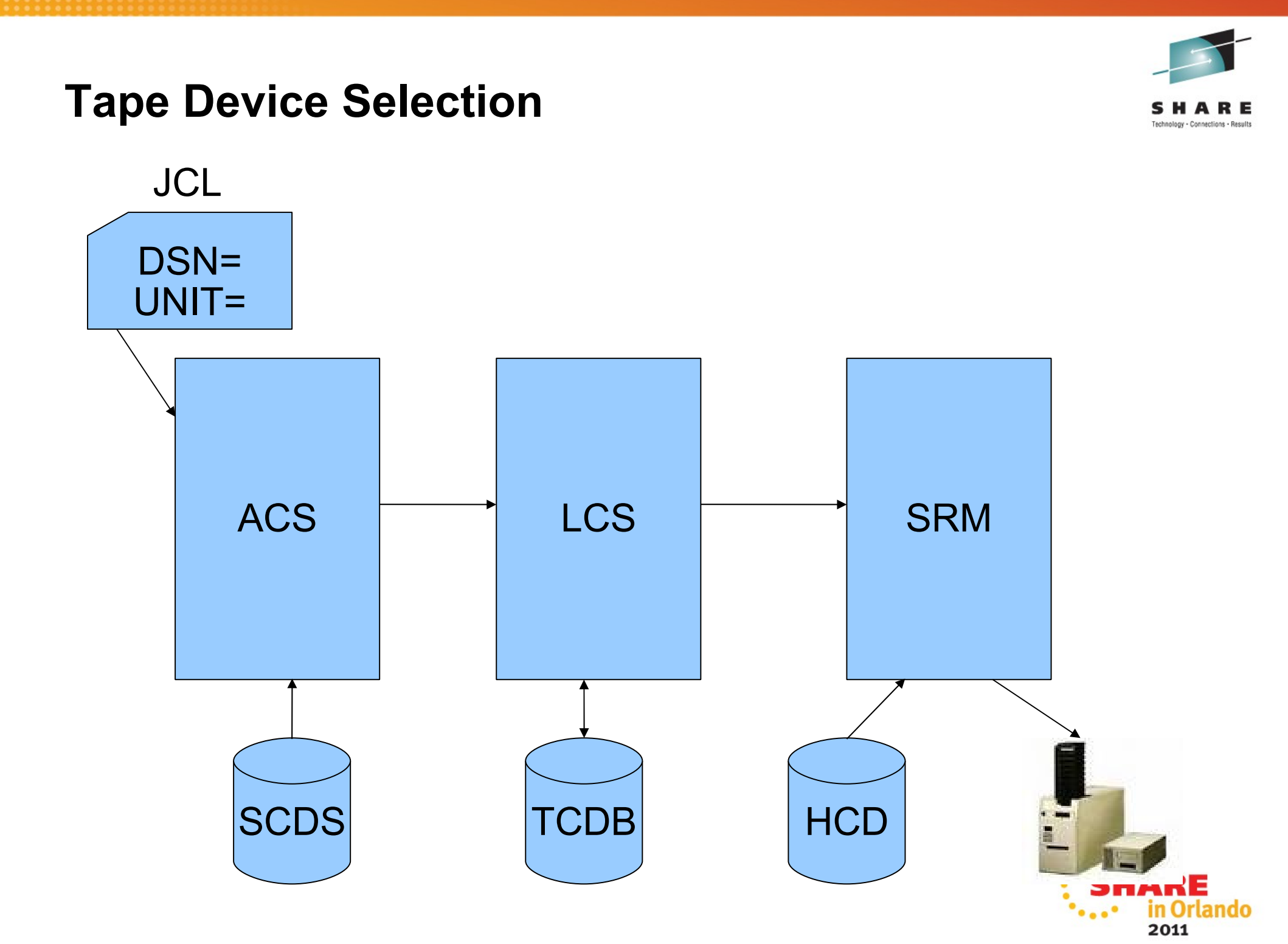

### Cautions

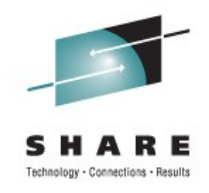

- Changing ACS routines / SG Definitions
  - Affects only NEW tape allocations
  - TCDB records must be changed to change SG for existing tapes
    - ISMF ALTER, CBRXLCS (programmatically), IDCAMS
- Alter Tape Library in SMS
  - TCDB is updated immediately
    - Even before SMS configuration is activated
- Hardware type must be supported for MTL
- Operator must mount appropriate tape (mediatype)

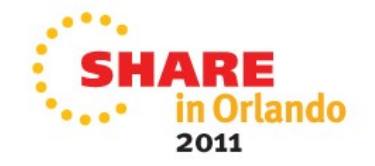

#### Cautions

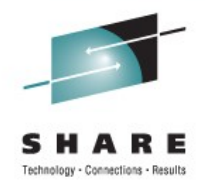

- Who maintains SMS configuration?
- Is TCDB in sync with TMC?
- Which tape drive is selected?
  - Multiple libraries
  - 'tape-on-disk' systems provide hundreds of drives

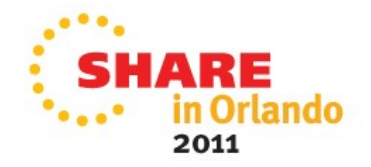

## **Useful Commands / Documentation**

- DISPLAY UNIT (MTL devices shown as '349M', etc.)
- DEVSERV QT, QLIB
- DISPLAY SMS,
  - LIBRARY,ALL(DETAIL)
  - VOL(volser) (or ISMF option 2)
- LIBRARY
  - DISPDRV, deviceno
- DFSMS OAM Planning, Installation, and Storage Administration Guide for Tape Libraries SC35-0427
- DFSMS Implementing System-Managed Storage SC26-7407

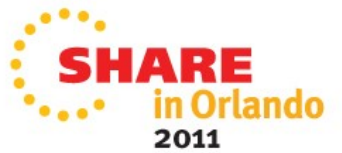

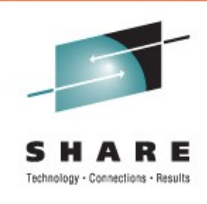

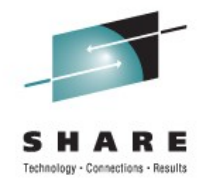

### **Other Tape Allocation Possibilities**

- SMSHONOR
  - Allows device selection within UNITs selected by SMS
- Non-SMS Managed Tape
  - By UNIT esoteric or UIM
  - DTS Software ACC/DCC or similar
  - IGGPRE00

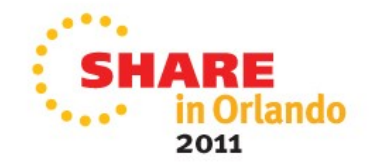

## Questions?

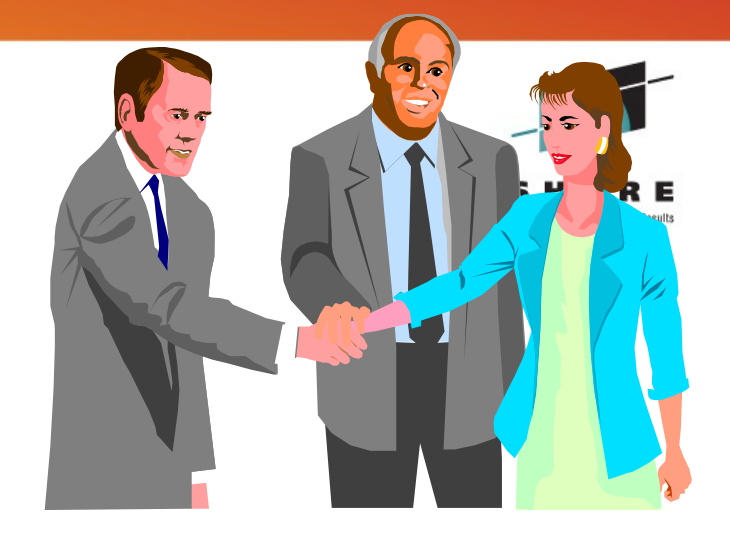

## DTS Software Booth 216 Technology Exchange Expo

info@DTSsoftware.com 770-922-2444

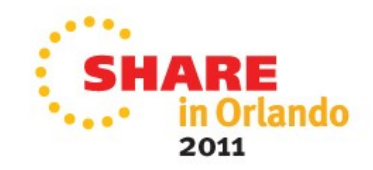

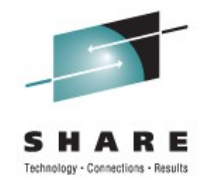

## Thank You

## steve@dtssoftware.com 1-770-922-2444 x162

## Next DTS Webinar – Tuesday, August 23

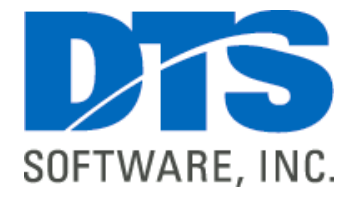

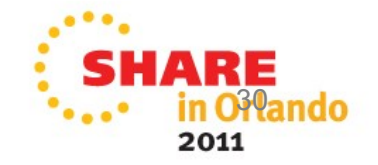